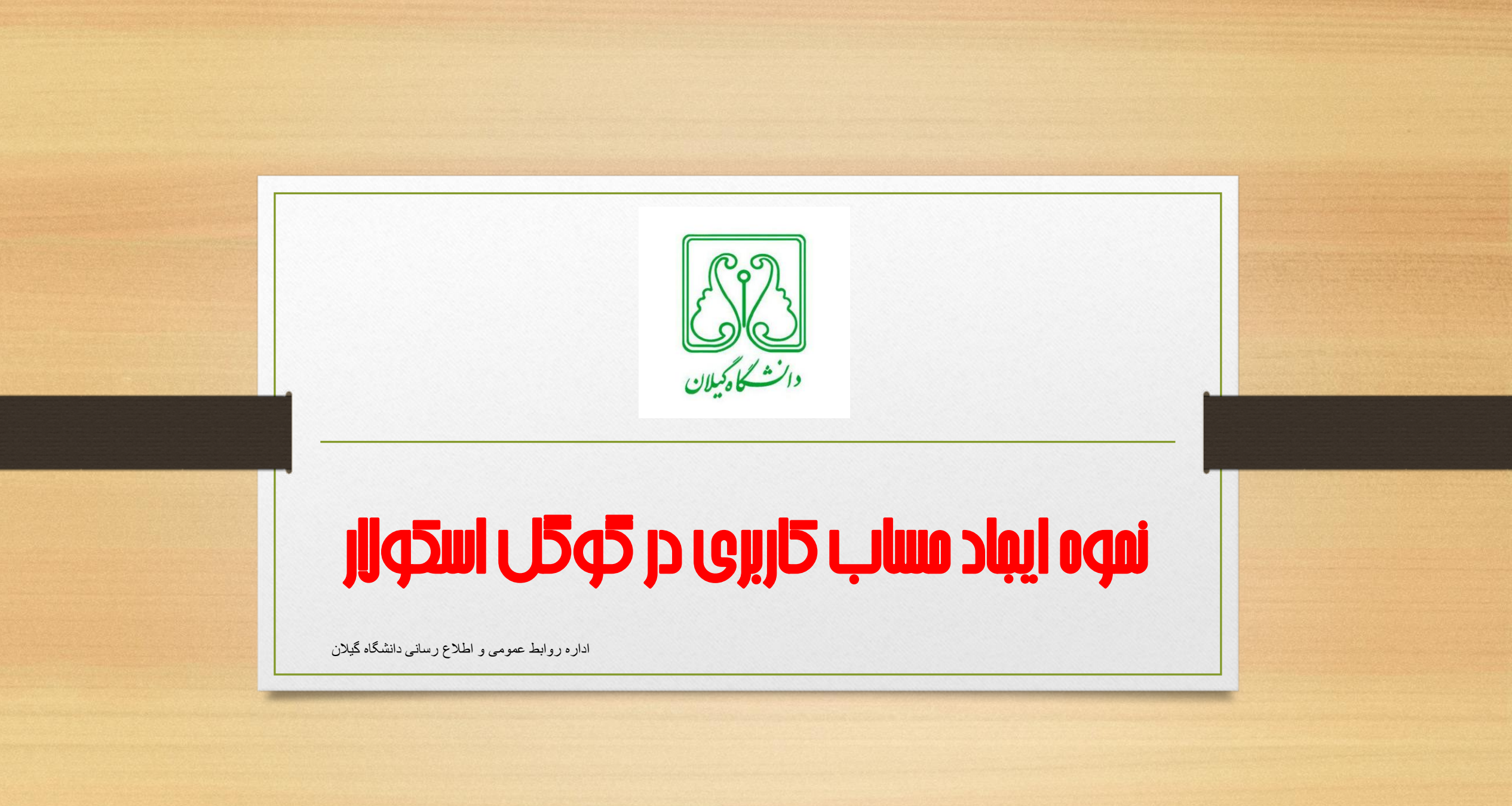

# قبل از اضافت حردن مقالت در حُوحًال اسحوار باید پروفایل عمومی بسازیم

- نحوه ساختن پروفایل به صورت زیرمی باشد
- میتوانید با استفاده از حساب کاربری که در گوگل دارید وارد گوگل اسکولار شوید و در غیر این صورت میتوانید به طور رایگان ثبت نام نمایید

### Create your Google Account

One account is all you need One free account gets you into everything Google.

#### G M 🗷 🖬 🛆 🍁 🕨 🌍

Take it all with you Switch between devices, and pick up wherever you left off.

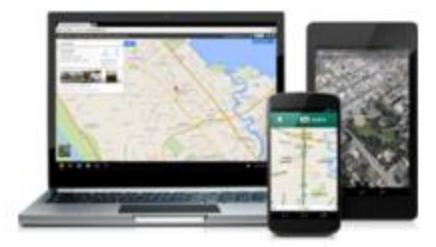

| First           | Last                  |                    |
|-----------------|-----------------------|--------------------|
| Choose your us  | semame                |                    |
|                 |                       | @gmail.com         |
| 2               |                       |                    |
| Create a passw  | vord                  |                    |
|                 |                       |                    |
| Confirm your p  | assword               |                    |
|                 |                       |                    |
| Birthday        |                       |                    |
| Month           | t Day                 | Year               |
| Gender          |                       |                    |
| i am            |                       |                    |
| -               |                       |                    |
| Mobile phone    |                       |                    |
| +98             |                       |                    |
| Your current en | nail address          |                    |
|                 |                       |                    |
| Prove vou're no | ot a robot            |                    |
| Skip this ve    | erification (phone ve | erification may be |
| required)       |                       |                    |
| -               | Can al                |                    |
| 1               | 131                   |                    |
| Cale: 04 000    |                       |                    |
| Type the text   | t:                    |                    |
| 1712 101 100    |                       |                    |

• با ورود به سایت

### http://google.com •

- و با انتخاب گزینه
- Gmail می توانید
  - اکانت خود را
  - ایجاد کنید.

# http://scholar.google.com

| Http://scholar.google.com/                | D-0 |
|-------------------------------------------|-----|
| My library 🖋 My Citations 🗳 Alerts More - |     |
|                                           |     |
| Ciongle                                   |     |
| scholar                                   |     |
|                                           | - 0 |
| Articles ( include patents) Case law      | × × |
|                                           |     |
| Stand on the shoulders of giants          |     |

## Google

## One account. All of Google.

#### Sign in to continue to Google Scholar Citations

| Email    |            |
|----------|------------|
| Password |            |
| Sign ir  | 1          |
|          | Need help? |

با نام کاربری و رمز عبوری که ساخته اید وارد اکانت خود می شوید.

Step 1: Profile Step 2: Articles Step 3: Updates

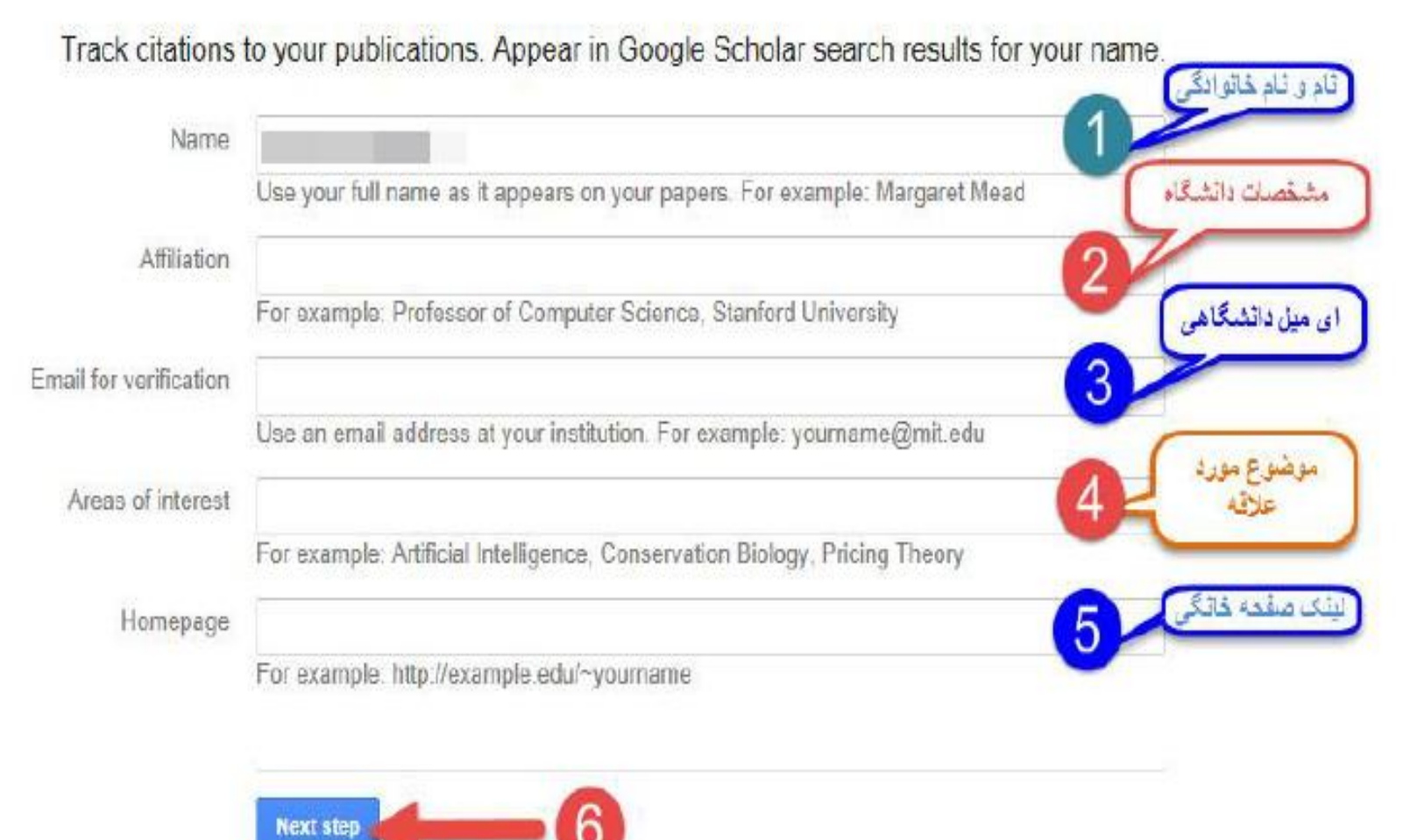

فهرستی از مقالات نوشته شده توسط افرادی با نامهای مشابه خودتان را در ان میبینید مقالات مربوط به خود را نمایید . را انتخاب نمایید و مقالات مربوط به خودتان را انتخاب see all articles انتخاب نمایید و میتوانید گزینه و یا به طور گروهی مقالات را اضافه نمایید

| ld more articles t   | o your profile.                                                                                                    | delete | the articles in y | Addi prome or |
|----------------------|----------------------------------------------------------------------------------------------------|--------|-------------------|---------------|
| the second           |                                                                                                    |        |                   |               |
| Serum anti-cyclic c  | trullinated peptide antibodies may predict disease activity in rheumatoid arthriti<br>i Rheumatology international, 2012 | is     |                   |               |
| Evaluation of health | related quality of life in irritable bowel syndrome patients<br>i - Health Qual Life Outcomes, 2012                      |        |                   |               |
| Add all 10 articles  | See all articles                                                                                                    |        |                   |               |
| and the second       |                                                                                                    |        |                   |               |
| Serum anti-cyclic c  | trullinated peptide antibodies may predict disease activity in rheumatoid arthriti                                       | is     |                   |               |
| Evaluation of health | related quality of life in irritable bowel syndrome patients<br>- Health Qual Life Outcomes, 2012                        |        |                   |               |
|                      | See all articles                                                                                                    |        |                   |               |

Select • Add Remove...

Find articles that you've written and add them to your profile. Later, you can edit or delete the articles in your profile or add more articles to your profile.

- Evaluation of health related quality of life in irritable bowel syndrome patients ii... - Health Qual Life Outcomes, 2012
- Serum anti-cyclic citrullinated peptide antibodies may predict disease activity in rheumatoid arthritis ... - Rheumatology international, 2012
- Phytoestrogens: recent developments
  Standard, Structural Iranian Journal of Pharmaceutical Research, 2010
- Effect of essential oils, hydrating agents, and ethanol on hair removal efficiency of thioglycolates i – Journal of cosmetic dermatology, 2013
- Determination of the role of calcium on instability of neurotoxic metabolite of ecstasy by HPTLC-mass .... - DARU Journal of Pharmaceutical Sciences, 2013

Find articles that you've written and add them to your profile. Later, you can edit or delete the articles in your profile or add more articles to your profile.

Serum anti-cyclic citrullinated peptide antibodies may predict disease activity in rheumatoid arthritis I...- Rheumatology international, 2012

Evaluation of health related quality of life in irritable bowel syndrome patients

Add all 10 articles See all articles

Serum anti-cyclic citrullinated peptide antibodies may predict disease activity in rheumatoid arthritis i... - Rheumatology international, 2012

Evaluation of health related quality of life in irritable bowel syndrome patients - Health Qual Life Outcomes, 2012

Add all 33 articles See

the second

-----

See all articles

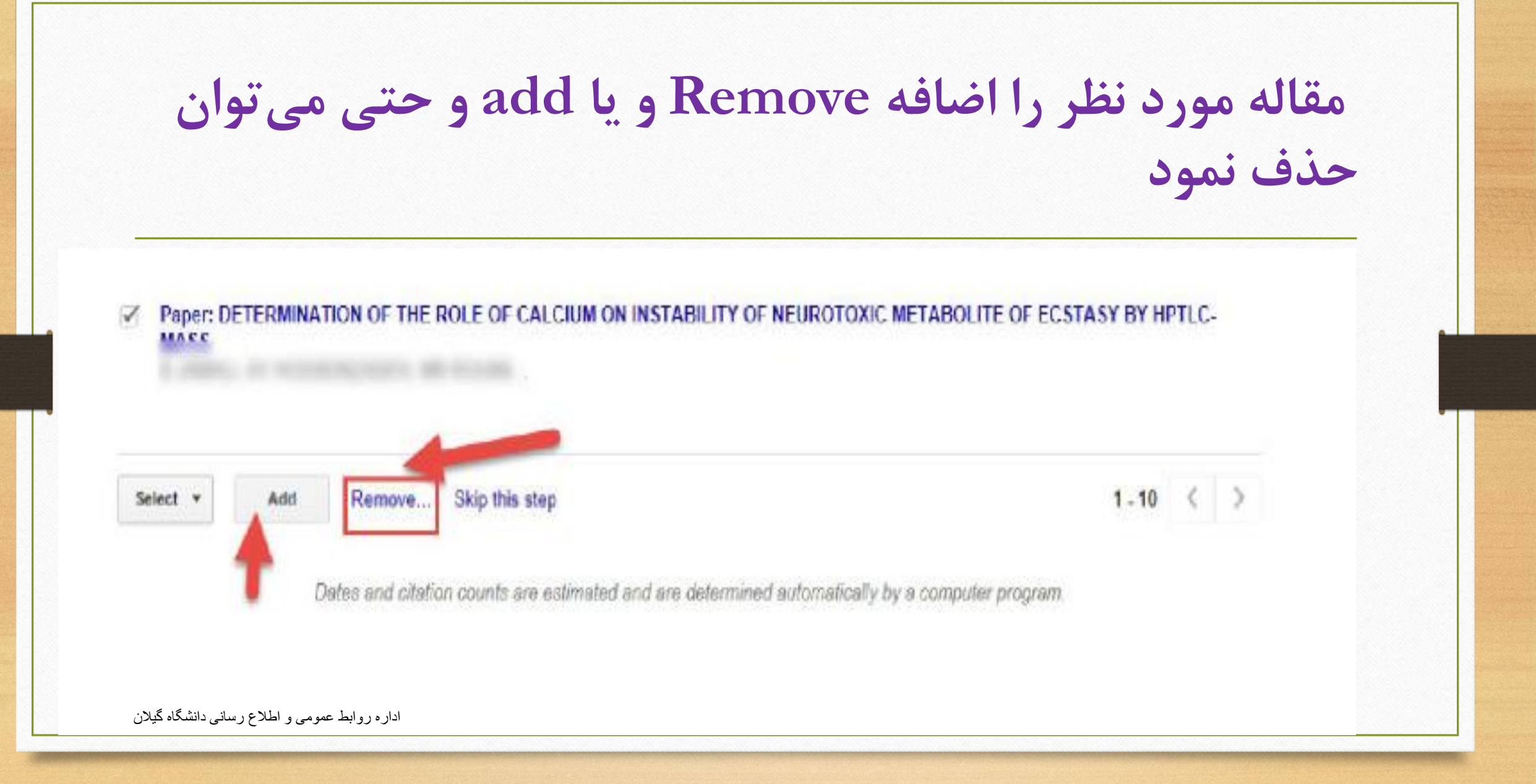

**حالت اول** : مقالات شما به طور خودکار توسط سیستم به روز میشوند **حالت دوم** : قبل از به روز شدن مقالات جدید در پروفایل شما، سیستم به شما ایمیل میفرستد و در حالتی که شما ان را تایید نمایید به پروفایلتان اضافه میشود

Step 1: Profile Step 2: Articles Step 3: Updates

We'll use a statistical authorship model to identify new articles that you write. We
may also update bibliographic information for articles in your profile or identify
duplicate article entries, which could be merged or deleted. How would you like to
handle these changes?

Automatically update the list of articles in my profile. (recommended)

Don't automatically update my profile. Send me email to review and confirm updates.

- You can also add and remove individual articles, update their bibliographic data, and merge duplicate records. Rest assured, our automatic updates will preserve your edits and will not override them.
- We'll collect and display citations to your articles from all of Google Scholar. The citations will update automatically to reflect changes in your profile and in Google Scholar.

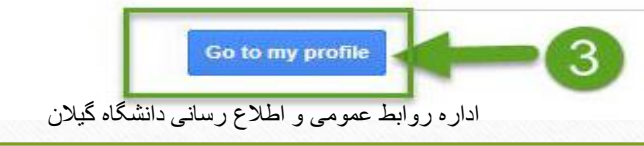

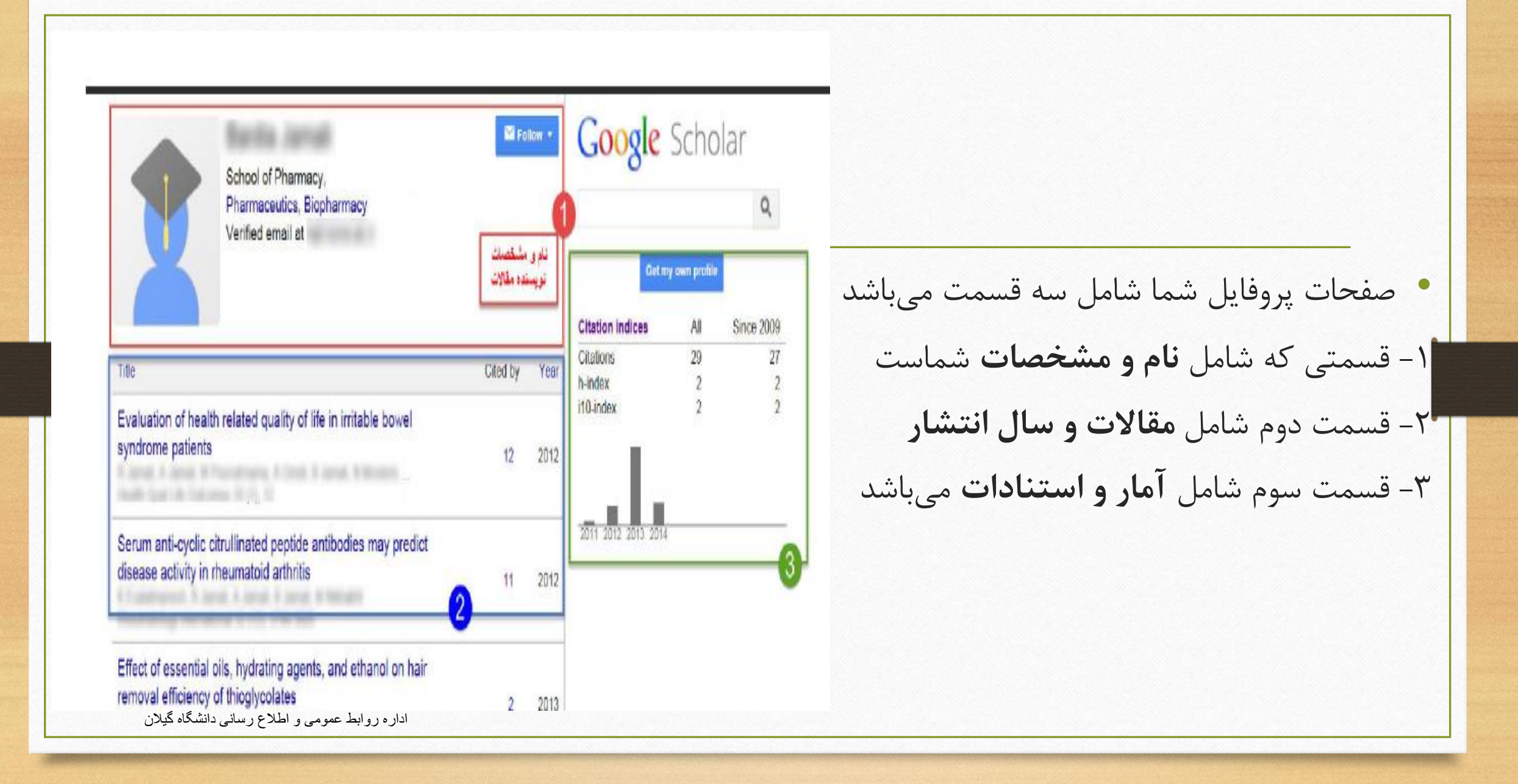

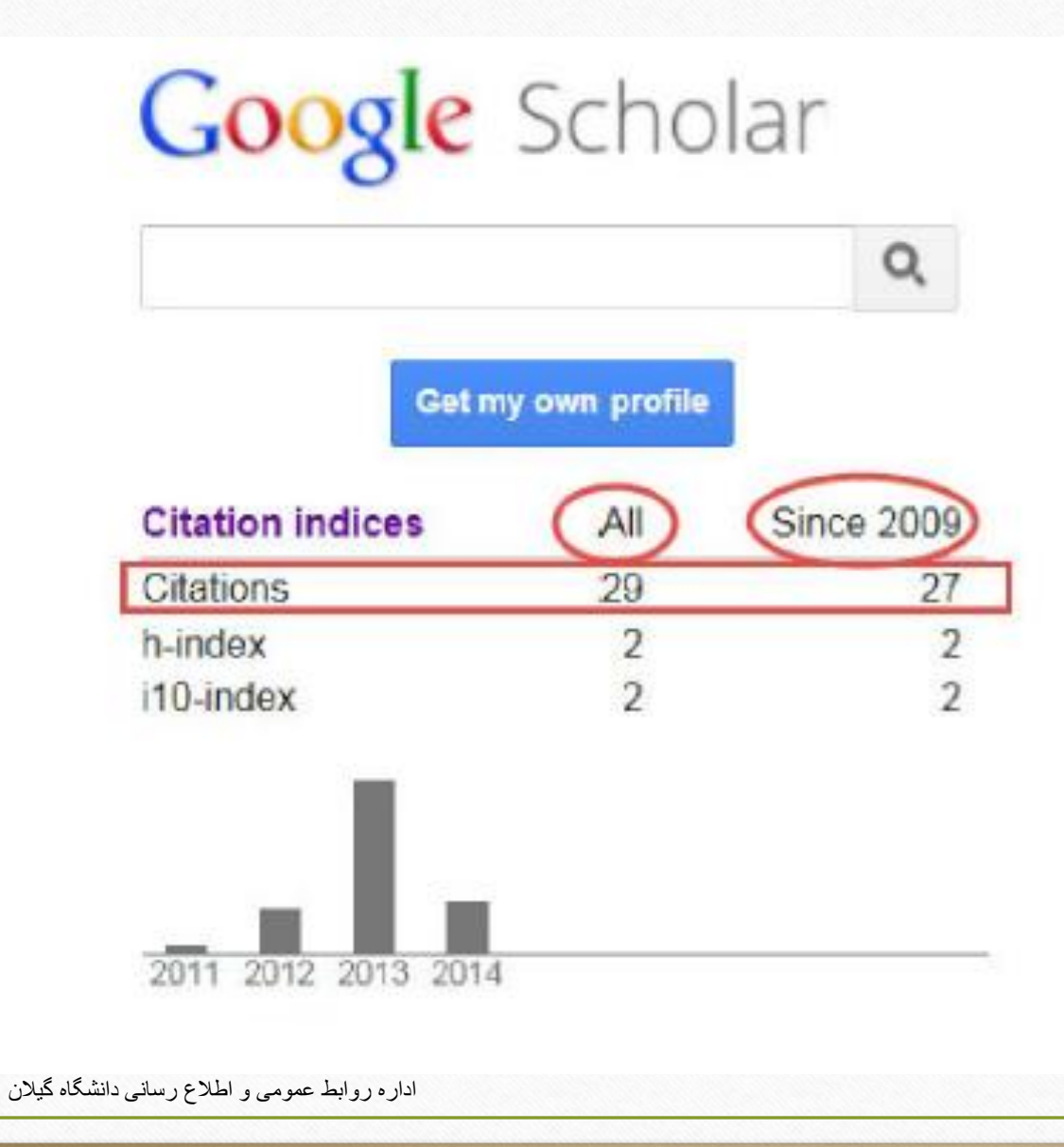

در قسمت سوم استنادات مقالات: " all"بر اساس بر اساس کل زمانی که مقاله مورد نظر چاپ شده است و در قسمت "since" استنادات اخیر را نشان می دهد

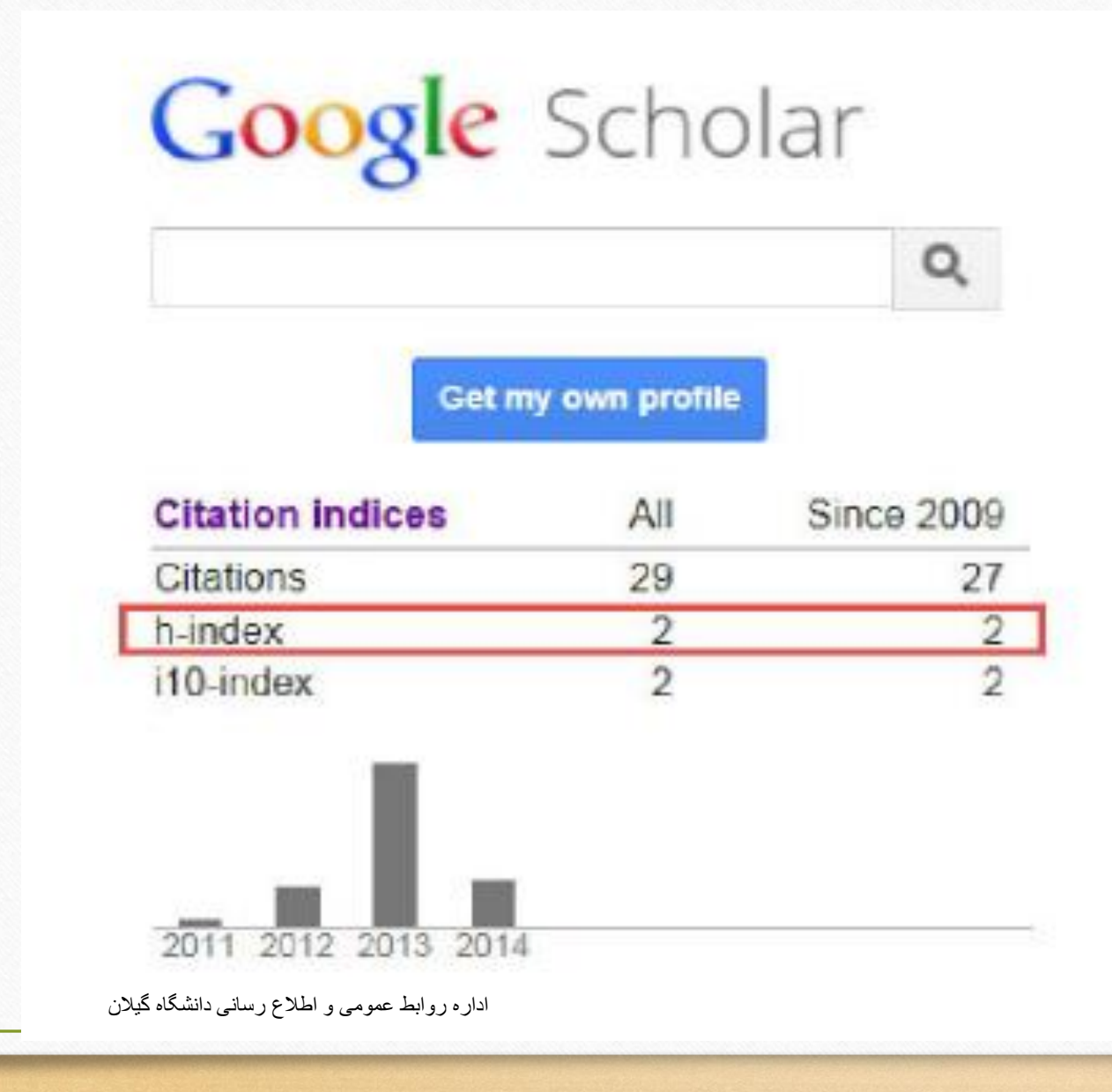

قسمت h-index شاخص h را نشان میدهد. برای مثال اگر شاخص h نویسنده ۱۰ باشد یعنی نویسنده ۱۰ مقاله دارد که حداقل ۱۰ بار استناد شده است

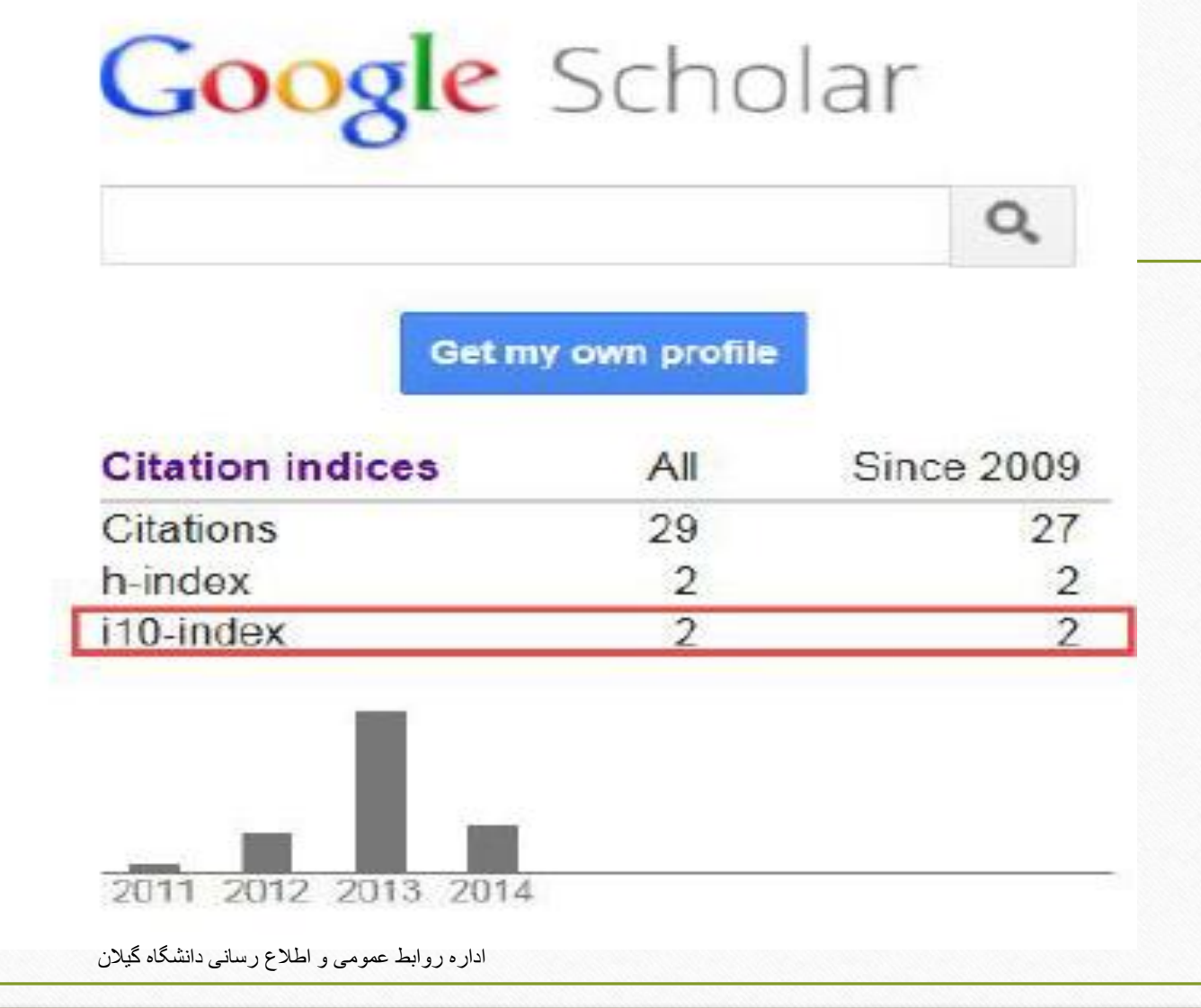

10-index تعداد مقالاتی میباشد که حداقل ۱۰ بار استناد شده است

در قسمت Add می توانید مقالات خود را نیز به صورت دستی و یا با وارد کردن اطلاعات كافي وارد نماييد.

PAUE Concel

| Add article groups        |                  | Journal     | Conference      | Chapter       | Book       | Thesis | Patent | Court case | Other |  |  |  |
|---------------------------|------------------|-------------|-----------------|---------------|------------|--------|--------|------------|-------|--|--|--|
| dd articles               | Tala             |             |                 |               |            |        |        |            |       |  |  |  |
| d article                 | 1 1000           |             |                 |               |            |        |        |            |       |  |  |  |
|                           | Authors          |             |                 |               |            |        |        |            |       |  |  |  |
| urrently added:           |                  | For example | s: Patterson, D | avid; Lampo   | rt, Leslie |        |        |            |       |  |  |  |
| Articles 4<br>Citations 4 | Publication date | -           | 2020 2020       |               | 104        |        |        |            |       |  |  |  |
|                           |                  | For example | a, 2008, 2006/  | 12 of 2006/1. | 2/31.      |        |        |            |       |  |  |  |
|                           | Journal          |             |                 |               |            |        |        |            |       |  |  |  |
|                           |                  |             |                 |               |            |        |        |            |       |  |  |  |
|                           | Volume           |             |                 |               |            |        |        |            |       |  |  |  |
| shoet and                 | Incase           |             |                 |               |            |        |        |            |       |  |  |  |
|                           | Panos            |             |                 |               |            |        |        |            |       |  |  |  |
|                           |                  |             |                 |               |            |        |        |            |       |  |  |  |
|                           | 1 0303           |             |                 |               |            |        |        |            |       |  |  |  |
|                           | Issue            |             |                 |               |            |        |        |            |       |  |  |  |

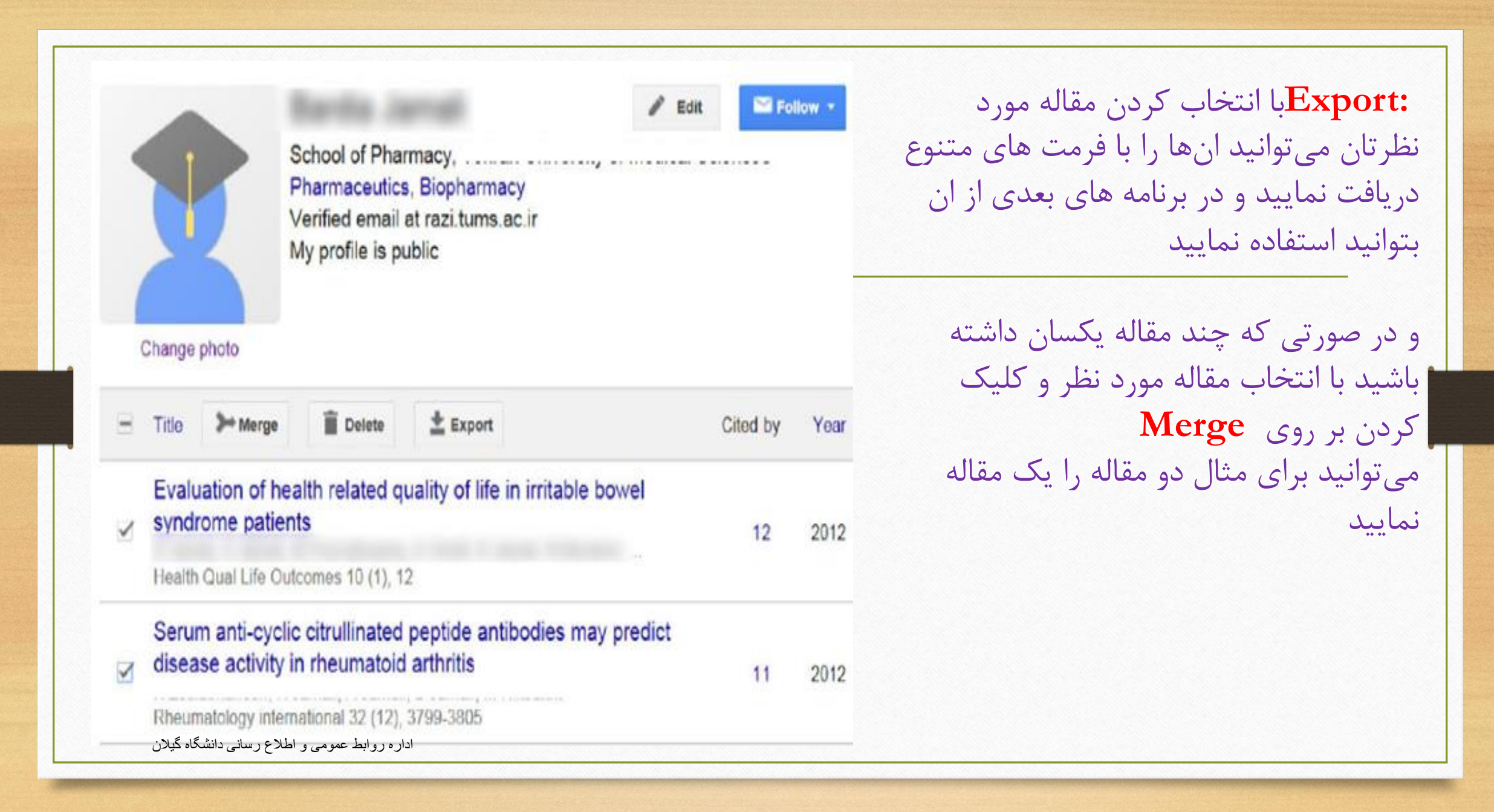

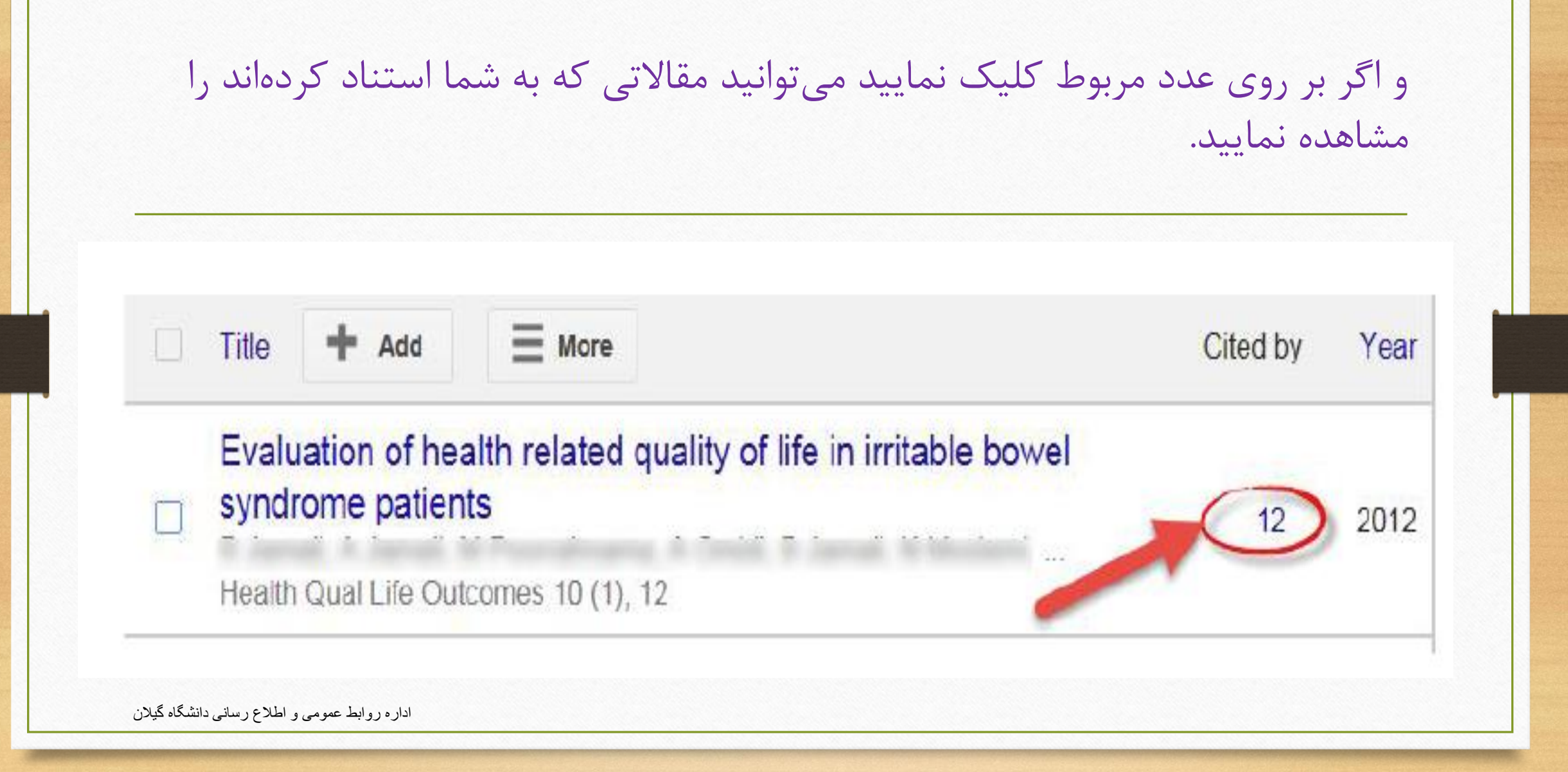

در قسمت search می توانید نام نویسنده را جستجو نمایید

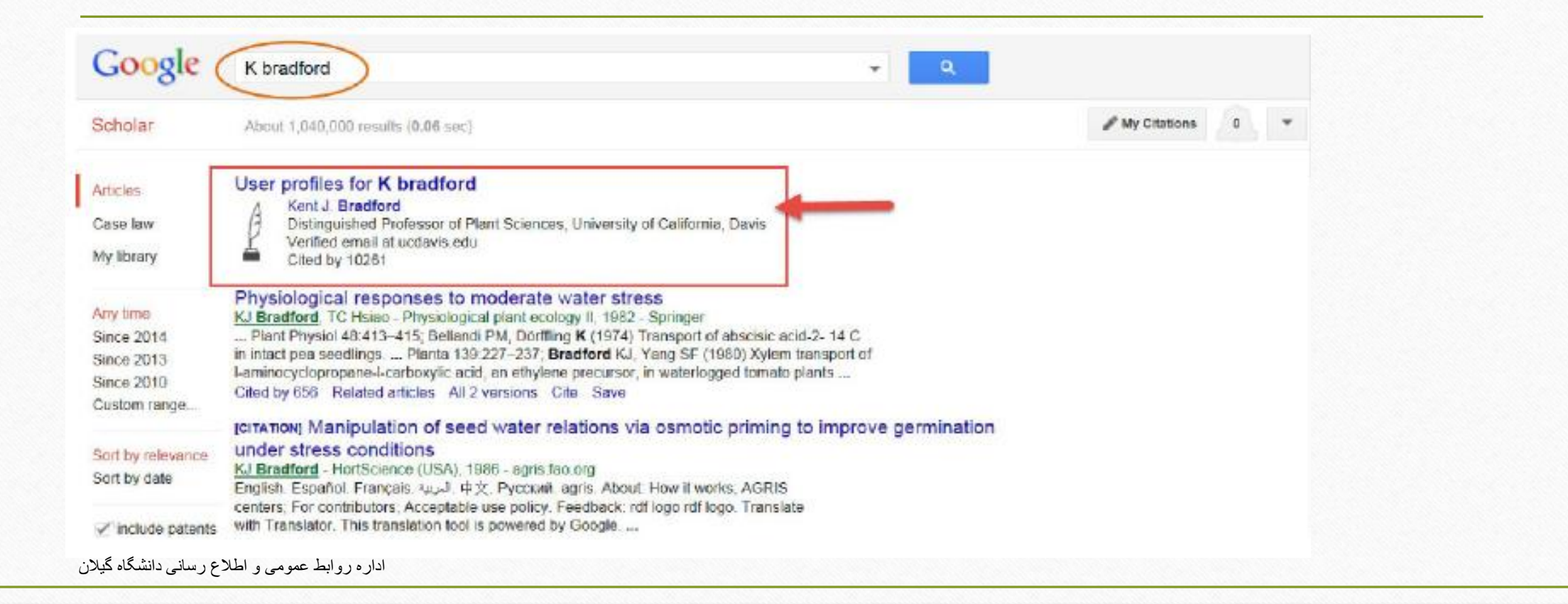

اگر بخواهید مقاله را از پروفایل خودتان حذف نمایید باید مقاله را انتخاب نمایید و گزینه delete را انتخاب كنيد.

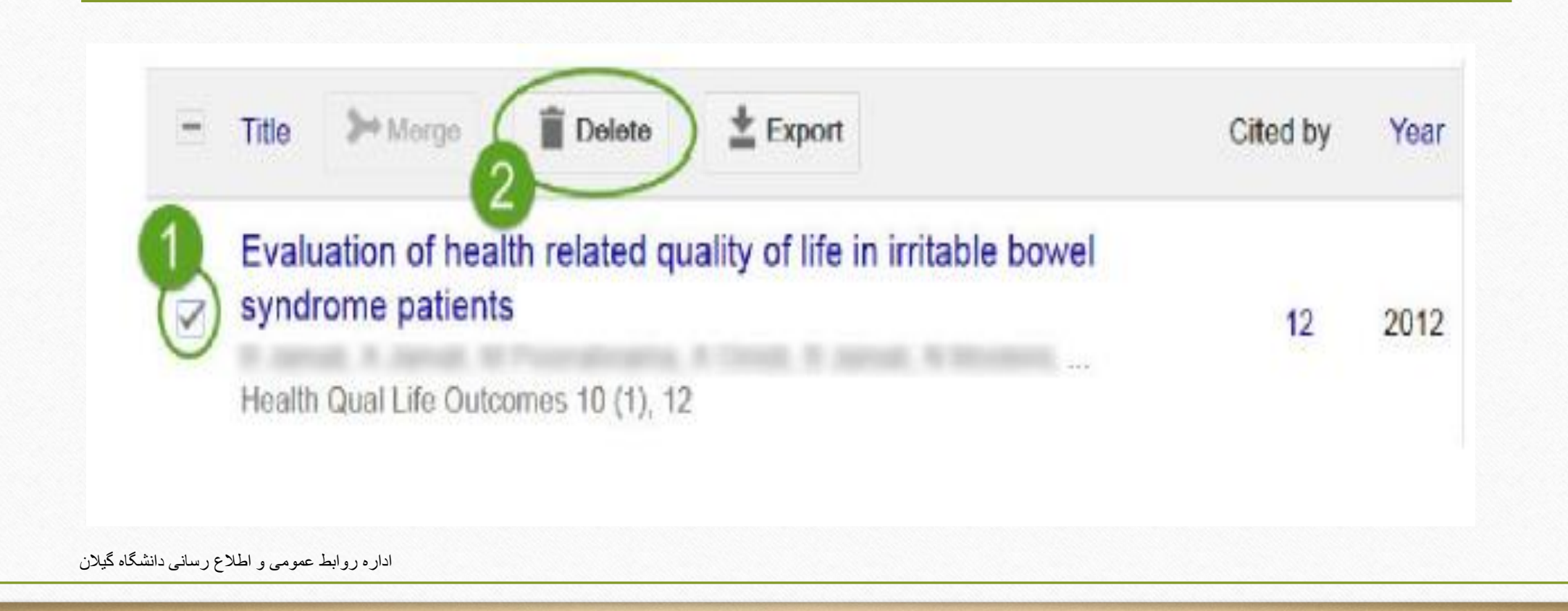

## اگر مقاله ای را اشتباه حذف نمایید میتوانید از قسمت more گزینه view trash را انتخاب نمایید و دوباره مقاله را بازگردانی نمایید.

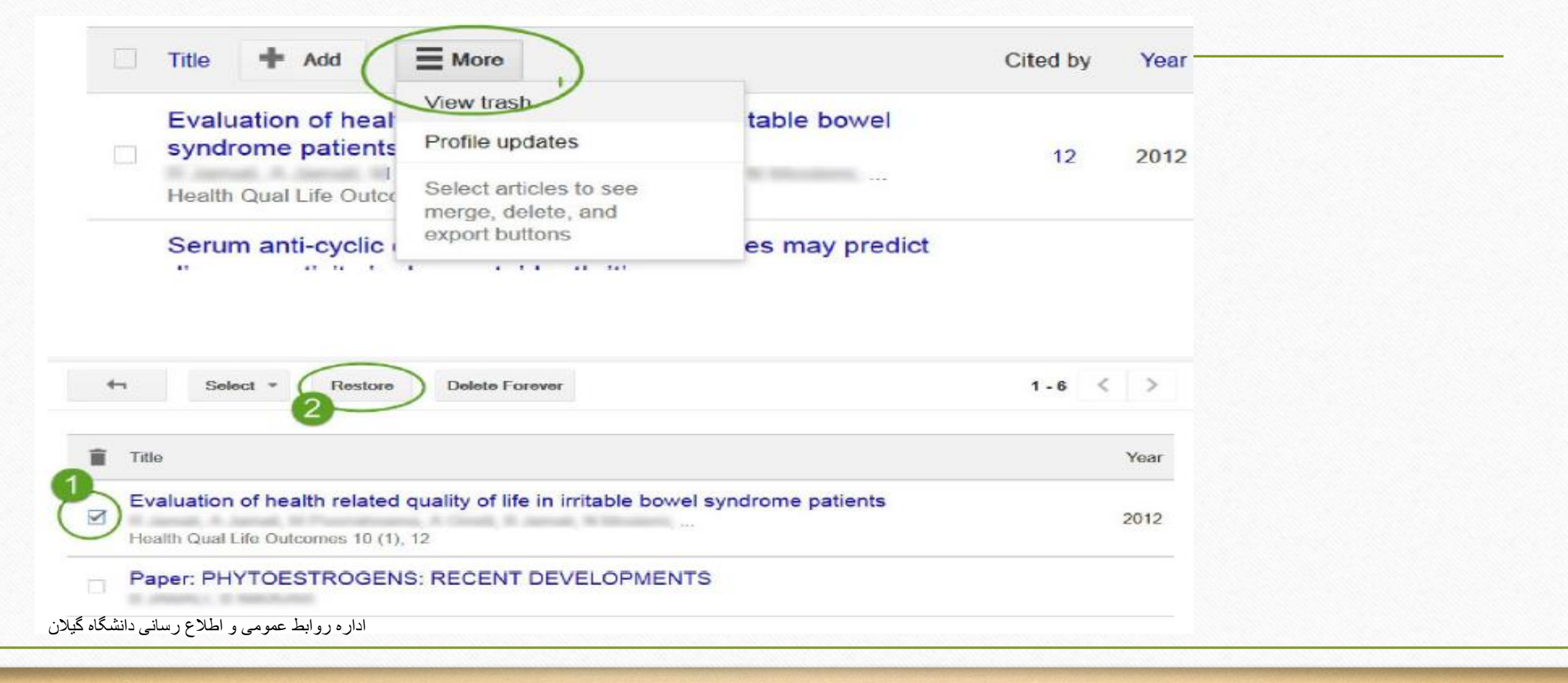

|              | ur profile is private and won't appear in search results. Make my profile public<br>mknown affiliation<br>mail at<br>y profile is private - Make it public |                                                         |
|--------------|----------------------------------------------------------------------------------------------------|---------------------------------------------------------|
| Change photo | Name<br>نام و نام خاتوادگی<br>Affiliation<br>مشخصیات دانشگاد<br>Areas of interest                                                                          | و در قسمت Edit می توانید<br>پروفایل خود را تغییر بدهید. |
| Change photo | موضوع مورد علاقه<br>Email for verification<br>ایمیل دانشگاهی<br>Homepage<br>https://guilan.ac.ir                                                           |                                                         |

Make my profile public

ایمیل دانشگاهی

Homepage

https://guilan.ac.ir

Make my profile public

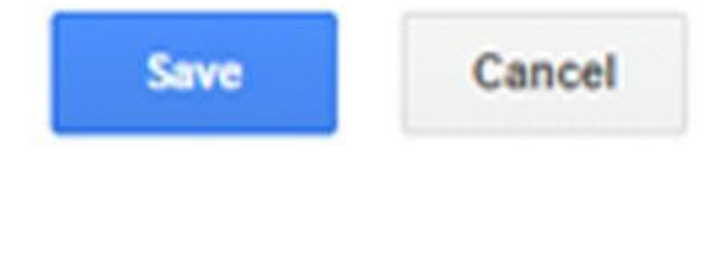

اداره روابط عمومی و اطلاع رسانی دانشگاه گیلان

در نهایت وقتی تمامی
 تنظیمات انجام شد می توانید
 پروفایل خود را به صورت
 عمومی نمایش دهید تا قابل
 رویت برای همگان باشد.

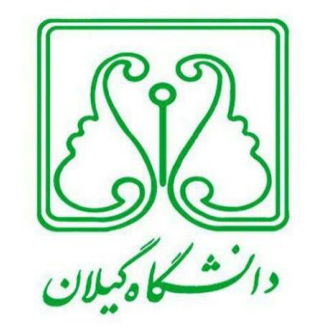

# اداره روابط عمومی و اطراع رسانی